## Submit Additional or Corrected Information for MDAR Review and Approval of Your Application

Pesticide Program Division of Crop & Pest Services Mass. Department of Agricultural Resources

### **Compatible Equipment and** Web Browsers

- Please also be sure that you are using a regular computer (Windows 7+ / MacOS 10.11+ computer or laptop) with MS Edge or Chrome web browser.
- All instructions were written, and screenshots based on Windows 10 and MS Edge browser—other browsers may be different or incompatible.
- Chromebooks are not 100% compatible with the EEA ePLACE Portal and users may find it difficult to upload training credits, proof of insurance, etc..
- Mobile devices; such as, iPhone, iPad, Android phone or tablets, etc. are NOT compatible with the EEA ePLACE Portal.

#### No Chromebooks, smartphones or tablets!

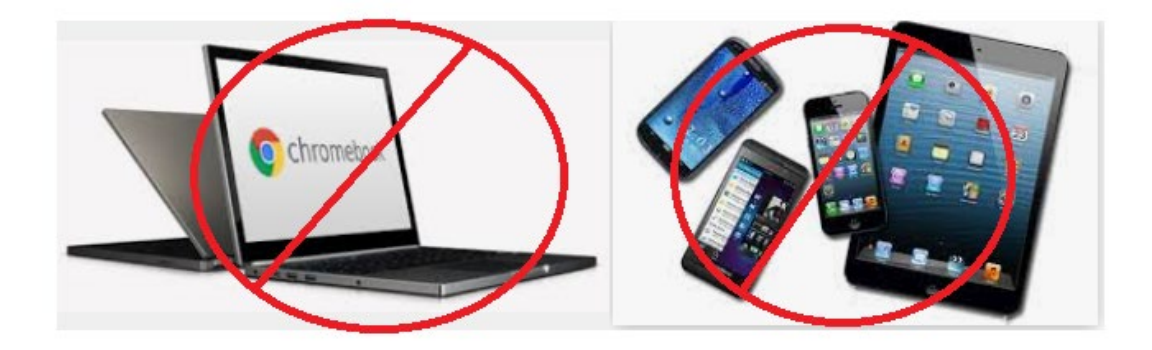

## Log Into Your EEA ePLACE Portal Account

### Go to the EEA ePLACE Portal webpage and log into your account.

https://eplace.eea.mass.gov/citizenaccess/

Forgot your Password? Use the Password reset tool

**Need Help?** For login assistance, please call the ePLACE Help Desk Team at 844-73-ePLAC (844-733-7522), 7:30 AM-5:00 PM, Monday-Friday (except on holidays)

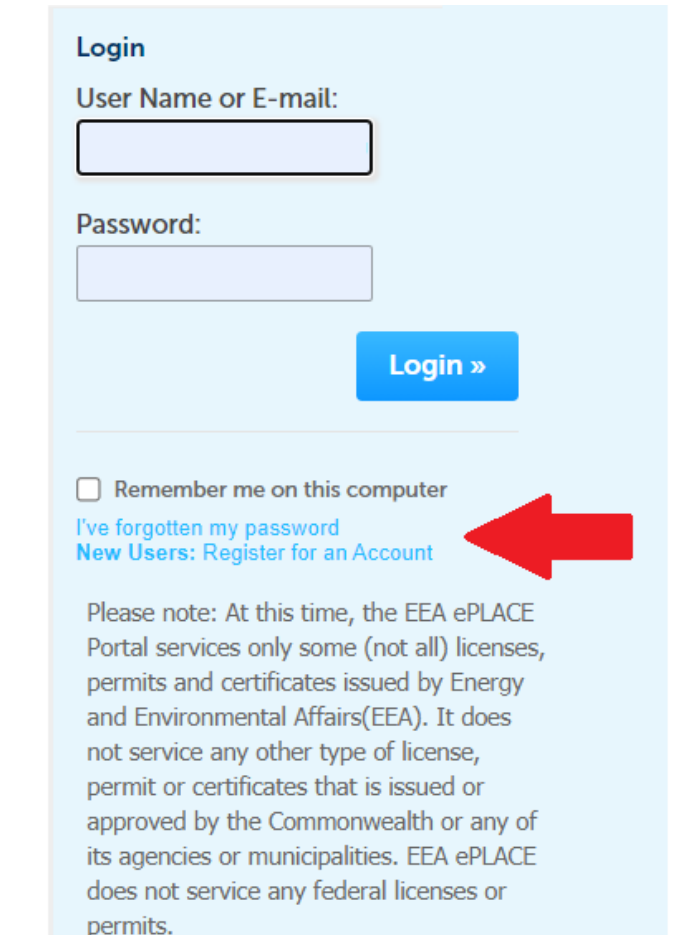

## Under "My Records" find the Application and Click "Edit" Hyperlink

#### MDAR

Showing 1-10 of 13 | Download results | Add to collection

| Date       | Record<br>Number     | Record Type                                                      | Category                                               | Expiration<br>Date | Status               | Action       |
|------------|----------------------|------------------------------------------------------------------|--------------------------------------------------------|--------------------|----------------------|--------------|
| 10/15/2021 | 21-PLIC-<br>0737-REN | MDAR -<br>Massachusetts<br>Pesticide<br>License Renewal          | Commercial<br>Certification<br>- Rights of<br>way (40) |                    | Walting on Applicant | Edit         |
| 09/10/2021 | 21-EXAM-<br>0956     | MDAR -<br>Massachusetts<br>Pesticide Exam<br>Application         | Dealer<br>License                                      |                    | Payment Pending      | Pay Fees Due |
| 09/02/2021 | CC-<br>0052439       | MDAR -<br>Massachusetts<br>Pesticide<br>License<br>Authorization | Commercial<br>Certification                            | 12/31/2021         | Renewal Submitted    |              |

The above renewal application was submitted for review, but additional or corrected information is needed by the MDAR for approval of the application. The MDAR is now "Waiting on Applicant" to "Edit" the application and "Submit the Updated Information" -- usually in the form of documentation, such as proof of insurance, proof of training credits, etc.

## Click on the Blue "Edit Application" Button

#### MDAR - Massachusetts Pesticide License Renewal

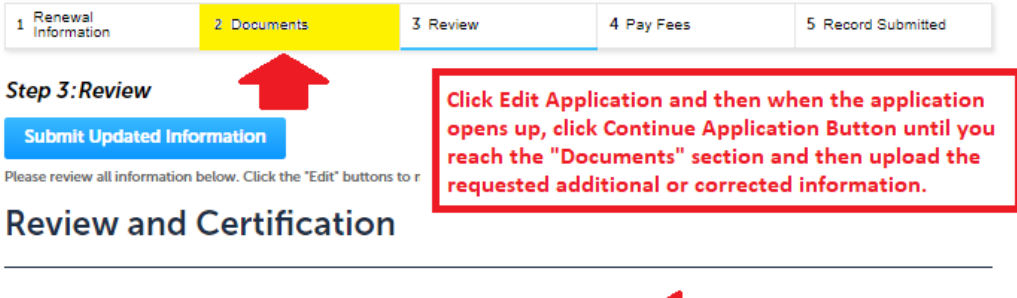

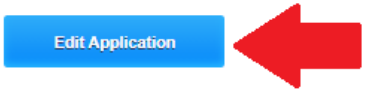

#### Insurance Information

| Massachusetts Pesticide License Number:                                           | CC-0052439 |
|-----------------------------------------------------------------------------------|------------|
| Are you making pesticide applications in your capacity as a government employee?: | No         |
| Current Insurance Carrier:                                                        | EEA MDAR   |
| Insurance Expiration Date:                                                        | 07/07/2022 |
|                                                                                   |            |

Licensing and / or Category Information and Earned Credit Updates

#### CATEGORY INFORMATION

| License Type             | License Category   | Re-Certification Date | Your Total Approved<br>Credits | New Continuing<br>Education Credits<br>Claimed |
|--------------------------|--------------------|-----------------------|--------------------------------|------------------------------------------------|
| Commercial Certification | Rights of way (40) | 12/31/2024            | 6                              | 4                                              |

## Click "Continue Application" and Navigate to Documents – Step 2

#### MDAR - Massachusetts Pesticide License Renewal

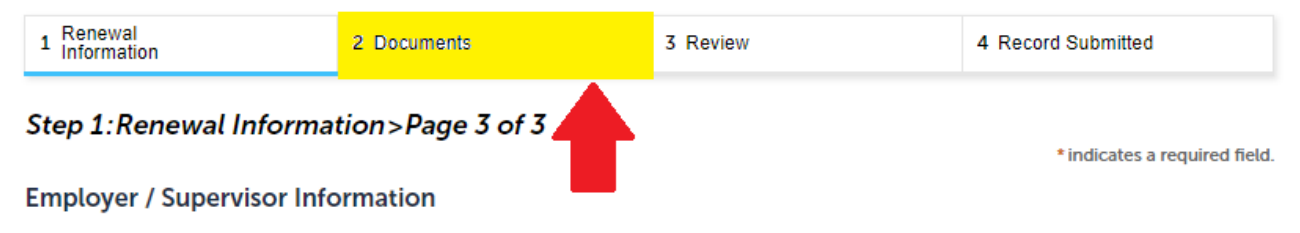

Please select "Edit" to modify your Employer Information or select "Delete" to create a completely new Employer Information.

Required Contact Type Minimum Employer Information 1 Add New Showing 1-1 of 1 Company/Employer Contact Type **Full Name** Phone E-mail Action Name Employer Department of 999-999-9999 DirectorLascolaMiner@mass.gov Edit Delete Information Agricultural Resources Click the "Continue Application" button until you reach the "Documents" section of the application and then Continue Application » Save and resume later upload the requested corrected or additional documents--as indicated by the MDAR staff reviewing your application.

## Upload the Corrected or Requested Additional Information

#### MDAR - Massachusetts Pesticide License Renewal

| 1 Renewal<br>Information                                                                         | 2 Documents                                                                                           | 3 Review                                                                     | 4 Record Submitted                                           |
|--------------------------------------------------------------------------------------------------|----------------------------------------------------------------------------------------------------|------------------------------------------------------------------------------|--------------------------------------------------------------|
| Step 2:Documents>Pag                                                                             | je 1 of 1                                                                                             |                                                                              |                                                              |
| Please find below a list of doc                                                                  | cuments that are required to pr                                                                       | ocess your application.                                                      |                                                              |
| Click the "Add" button to beg<br>continue. Select the specific o<br>to save your updates. Repeat | in uploading your documents.<br>locument type from the drop-d<br>these steps for all required do      | Select the documents from yo<br>own list. Add a brief descriptio<br>cuments. | ur computer and then click<br>on and click the "Save" button |
| After all documents are uploa                                                                    | ded and saved, click "Continue                                                                        | e Application."                                                              |                                                              |
|                                                                                                  |                                                                                                    |                                                                              | *indicates a required field.                                 |
| List of Documents                                                                                |                                                                                                    |                                                                              |                                                              |
| Please upload your proof of ir<br>your capacity as a governmer<br>employee, then you must also   | nsurance or your insurance exe<br>nt employee. If you also make p<br>o upload your proof of insurance | emption letter, if you are makir<br>pesticide applications outside<br>;e.    | ig pesticide applications in<br>of your role as a government |
| Documents:                                                                                       |                                                                                                    |                                                                              |                                                              |
| Please upload Required Do                                                                        | ocument(s) which are mandat                                                                           | ory to submit this Applicatio                                                | n:                                                           |
| 2. Proof of Insurance                                                                            |                                                                                                    |                                                                              |                                                              |
| Once you have<br>corrected or a<br>the MDAR Sta                                                  | a navigated to the "<br>dditional document<br>ff person reviewing                                     | Documents" section<br>ation that is being r<br>your application.             | n, upload the<br>equested by                                 |

## Complete the Updates and Click "Submit Updated Information"

#### Applicant Information

Individual STEVEN KENYON 251 Causeway ST Boston, MA, 02114 Telephone #:617-626-1784 E-mail:steve.kenyon2@mass.gov

I hereby certify under the penalties of perjury that I have personally examined the information provided and that it is true, accurate, and complete. I further acknowledge that the submission of any false information may result in the denial, suspension, and/or revocation of any license, certification, and/or permit issued by the Massachusetts Department of Agricultural Resources and may also result in legal action in accordance with M.G.L. c. 132B and the laws of the Commonwealth of Massachusetts.

By checking the box below, I understand and agree that I am electronically signing and filing this application.

I have read and agree with the above attestation.

Submit Updated Information

After uploading the needed additional information, click "Continue Application" to complete your review and then click "Submit Updated Information" to send the updated application back to MDAR for review and approval.

Date: 10/15/2021

# Note that the Additional Information was Successfully Submitted

#### Home MDAR Applications Updated information for the record (21-PLIC-0737-REN) has been successfully submitted. Records Showing 1-10 of 13 | Download results | Add to collection Record Expiration Date Status Record Type Action Category Number MDAR -Commercial 21-PLIC-Massachusetts Certification 10/15/2021 In Review 0737-REN Pesticide - Rights of License Renewal way (40) MDAR -21-EXAM-Massachusetts Dealer 09/10/2021 Payment Pending Pay Fees Due Pesticide Exam License Application MDAR -Massachusetts Commercial 09/02/2021 12/31/2021 Pesticide Renewal Submitted 0052439 Certification License Authorization

Once you have submitted the updated information, you will see the above message highlighted in green indicating that your information has been successfully submitted. The renewal application will be back in the status of "In Review" and MDAR will review and approve the updated application as appropriate.

# Wait for MDAR Review and Approval of Your Updated Application

#### MDAR

| Showing 1-10 of 12   Download results   Add to collection                                                                                                    |            |                  |                                                                  |                                                        |                    |                               |              |
|----------------------------------------------------------------------------------------------------|------------|------------------|------------------------------------------------------------------|--------------------------------------------------------|--------------------|-------------------------------|--------------|
|                                                                                                    | Date       | Record<br>Number | Record Type                                                      | Category                                               | Expiration<br>Date | Status                        | Action       |
|                                                                                                    | 09/10/2021 | 21-EXAM-<br>0956 | MDAR -<br>Massachusetts<br>Pesticide Exam<br>Application         | Dealer<br>License                                      |                    | Payment Pending               | Pay Fees Due |
|                                                                                                    | 09/02/2021 | 21-EXAM-<br>0953 | MDAR -<br>Massachusetts<br>Pesticide Exam<br>Application         | Commercial<br>Certification<br>- Rights of<br>way (40) |                    | License Application Submitted |              |
|                                                                                                    | 09/02/2021 | CC-<br>0052439   | MDAR -<br>Massachusetts<br>Pesticide<br>License<br>Authorization | Commercial<br>Certification                            | 12/31/2022         | Active                        | Amendment    |
|                                                                                                    |            |                  |                                                                  |                                                        |                    |                               |              |
| The Additional Information was submitted reviewed and approved. The<br>Commercial Certification was renewed and is back in the "Active" status.<br>Once returned to the "Active" status, the licensee may submit an<br>"Amendment" application any time by clicking the "Amendment" hyperlink. |            |                  |                                                                  |                                                        |                    |                               |              |

## ePLACE Technical Support

- Need Help? For technical assistance with the ePLACE website, please call the ePLACE Help Desk Team at 844-73-ePLAC (844-733-7522), 7:30 AM-5:00 PM, Monday-Friday (except on holidays)
- You can also email <u>ePLACE helpdesk@state.ma.us</u>
- For assistance with non-technical questions, please contact the issuing Agency directly using the links below

## Thank You

- Additional Questions?
  - Contact the Pesticide Program Exam and Licensing Team:
    - Voice Mail: (508) 281-6787
    - Email: <a href="mailto:pestexamlicense@mass.gov">pestexamlicense@mass.gov</a>